## New Customer/Vendor

Last Modified on 25/04/2023 3:15 pm EDT

From the Customer Grid, set up a new customer using the low customer menu option (see fig 1.1 below)

Fig 1.1

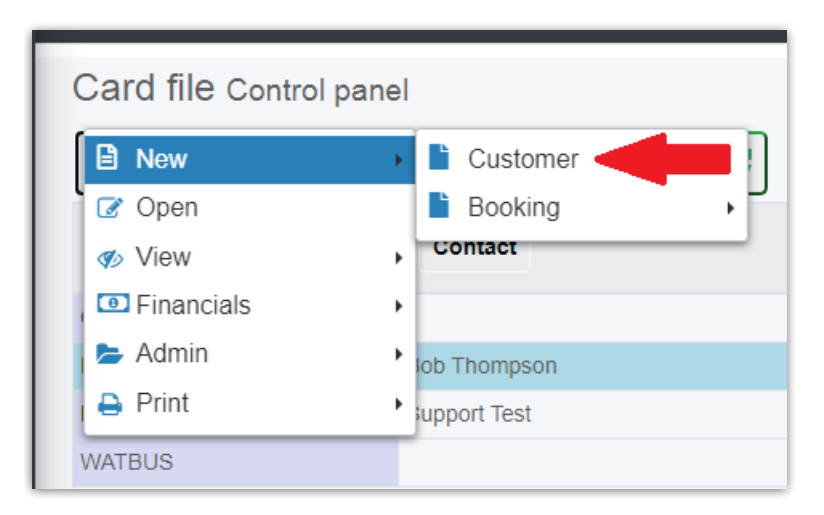

Once you've entered the customer name and address, click through the additional tabs at the bottom of the form to complete customer setup (see Fig 1.2 below).

## Fig 1.2

| RentalPoint   Customer × +                                      |                             |                               |                                                     |   |   | - | - |
|-----------------------------------------------------------------|-----------------------------|-------------------------------|-----------------------------------------------------|---|---|---|---|
| ← → C (i) localhost:61893/Customers/CustomerPro                 | perties                     |                               |                                                     | ☆ | Ŭ | * |   |
| Name & Address                                                  |                             |                               |                                                     |   |   |   |   |
| Customer Code                                                   | WATBUS Hide/Disabled        |                               | <b>O</b>                                            |   | × |   |   |
| Name                                                            | Waterloo Business Solutions |                               |                                                     |   |   |   |   |
|                                                                 | 2255 Dundas Street West     |                               |                                                     |   |   |   |   |
|                                                                 | Mississauga State           |                               | Ontario                                             |   |   |   |   |
| Country                                                         | Canada Post code            |                               | L5K 1R6                                             |   |   |   |   |
| Email & Web                                                     |                             |                               |                                                     | e | 3 |   |   |
| Customer Type                                                   | Customer 🗢 🗆 Vende          | or                            |                                                     |   |   |   |   |
| Contacts Postal Address Phones Financials Account Details Notes |                             |                               |                                                     |   |   |   |   |
| Find and link Contact Search text                               | i 🗙 🕂 Add 🗁 Edit            |                               |                                                     |   |   |   |   |
| First Name Last Name Position                                   | Mobile/cell Landline #1 #2  | Email Address                 |                                                     |   |   |   |   |
| Joe Soap                                                        | 777 777-999 757 549-3549    | 676 Independ                  | 676 Independence Parkway Suite 100 Chesapeake 23320 |   |   |   |   |
| Support Test                                                    | 654 123 6548 905 693 9457   | support@rentp.com 2255 Dundas | 2255 Dundas Street West Mississauga L5K 1R6         |   |   |   |   |
|                                                                 |                             |                               |                                                     |   |   |   |   |
| Customer Support Test                                           | Payment Support Test        |                               |                                                     |   |   |   |   |
| Customer Contact                                                | Payment Contact             |                               |                                                     |   |   |   |   |